# IBEW 353 - Member Services Portal (Job idea Logical Selection Tool)

This guide provides a step-by-step walkthrough for using the Job Selection Tool (JST) for IBEW 353 members, making the job selection process straightforward and efficient. It ensures that users can easily log in, navigate job listings, and report out-of-work submissions. By following this guide, members can optimize their job search and effectively manage their employment status, ultimately enhancing their career opportunities within the union.

# Logging In

1

- Before attempting to access the Job Selection Tool:
  - You must be an active (dues paying) member in good standing with your Local.
  - You Must have a valid card number.
  - You must have access to the Internet.

If these conditions are satisfied, navigate to <u>https://msp.ibew353.org</u> on your device.

| UDEAL 353<br>UN BROTHER                                                                                         |
|----------------------------------------------------------------------------------------------------|
| Contraction of the second second second second second second second second second second second second second s |
| IF LOGGING IN FOR THE FIRST TIME, YOU NEED TO RESET YOUR PASSWORD                                               |
| IBEW Local 353<br>Excellence at Work<br>Member Services Portal                                                  |

**2** If logging in for the first time, you need to reset your password.

Click on the "Forgot Password" link to set your password.

| IF LC | Joging in for the first time, you need to reset your password  |
|-------|----------------------------------------------------------------|
|       | IBEW Local 353<br>Excellence at Work<br>Member Services Portal |
|       | Card Number                                                    |
|       | Password                                                       |
|       | Remember me                                                    |
|       |                                                                |
|       |                                                                |
|       |                                                                |
|       |                                                                |

Clicking the "Forgot Password" link will redirect you to page where you will enter in the email you have registered with IBEW 353.

If you enter an email address that does not match the one on file, you will see a message: "**We can't find a user with that email address.**"

Once the correct email is entered, Click "Email Password Reset Link".

| UCAL 333<br>LL BROTHING                                                                                                    |
|----------------------------------------------------------------------------------------------------|
| A COMPANY OF A COMPANY OF A COM |
| IBEW Local 353<br>Excellence at Work<br>Member Services Portal                                                                                                    |
| Forgot your password or logging in for the first time? No<br>problem. Just let us know your email address and we will email<br>you a password reset link that will allow you to choose a new<br>one.<br>Email<br>devops@logicaldox.com<br>CANCEL<br>EMAIL PASSWORD RESET LINK                                                                                                    |

4 You will receive an email with a password reset link.

Open up the email and click "Reset Password".

**5** Once again, enter the email address registered with IBEW 353.

Next, enter your desired password and confirm it by typing it again.

Finally, click **"Reset Password"** to complete the process.

| QA SERVER — VERSION 0.5.7-BUILD.1                              |  |
|----------------------------------------------------------------|--|
| IBEW Local 353<br>Excellence at Work<br>Member Services Portal |  |
| Email<br>devops@logicaldox.com<br>Password<br>••••••           |  |
| Confirm Password                                               |  |
|                                                                |  |

6 Once your password has been reset, you will be redirected to the login page for the IBEW 353 Member Services Portal (Job Selection).

Enter your card number and the new password you just created.

Then, click **"Log In"** to access your member account.

| UCAL 353                                                                                                    |
|----------------------------------------------------------------------------------------------------|
| RECTION TO A CONTRACT OF A CONTRACT OF A CON |
| IF LUGGING IN FOR THE FIRST TIME, TOU NEED TO RESET YOUR PASSWORD                                                                                                    |
| IBEW Local 353<br>Excellence at Work<br>Member Services Portal                                                                                                    |
| Card Number<br>12345678<br>Password<br>Remember me<br>Reset Password<br>LOG IN                                                                                                    |

# **Job Selection**

7 On the Home page of the Job selection tool is where you will find announcements your Local wishes to communicate to its members.

You will also see options for 'Job List' and 'Report out of work'.

To view the job list, click "View the Job List".

| IBEW353 Job Selection Website                                                                                                    |                                                                                                    |
|----------------------------------------------------------------------------------------------------|----------------------------------------------------------------------------------------------------|
| Working at Heights certification is now required prior to being eligible for Di<br>available daytime class. This training is <b>NOT</b> available to Electrical Training Al | spatch. Please call Raquel at (416) 510-5009 to book a seat in the next<br>liance Apprentices or members who are currently working.                   |
| 🔺 Atte                                                                                                    | ntion 🔺                                                                                                    |
| In the event the online jobs list does not update, members interested in bein updated nightly at 5:00 PM, or visit a dispatch office and sign the daybook in                | g dispatched, are encouraged to listen to the information line (416) 510-3<br>person before 7:30 AM.                                                  |
| ∃ Job List                                                                                                    | ➢ Report out of Work                                                                                                    |
| See what Jobs are available to bid on today, bidding opens at 5:00pm each working day.                                                                                      | If you are currently out of work, it is important that you report this as soon as<br>possible, use the link below to report that you are out of work. |
|                                                                                                    |                                                                                                    |

8 You will be directed to the 'Job List' page.

#### Note

• The 'Job List' page initially shows you only the jobs you are eligible to bid for.

• If you wish to view **all** jobs available (including ones you are not eligible to bid for), click on the 'Show all calls' toggle.

|                                                                                                    | QA SERVER — VER                               | SION 0.5.4-BUILD.2                                                                                                |     |
|----------------------------------------------------------------------------------------------------|-----------------------------------------------|----------------------------------------------------------------------------------------------------|-----|
| U You must submit your picks                                                                                                    | for them to be registered for tomorrows dispa | ch                                                                                                    |     |
| Show All Calls (viewing calls                                                                                                    | for your classification)                      |                                                                                                    |     |
|                                                                                                    | JOURNE                                        | (PERSON                                                                                                    |     |
| Nut<br>First out for out of town calls <b>N/</b><br>Last out of work date dispatched                                                                         | mber of Members: 6<br>A<br>N/A                | Number of Calls: 3                                                                                                |     |
|                                                                                                    | JW CALLS FC                                   | R 353 SOUTH                                                                                                    |     |
| Call # 3382<br>Required Members 2<br>Contractor BLACK & MCDONALI<br>Schedule Tues - Fri 6 x 10<br>Shift Type Days<br>Tuesday, July 8th, 2025 10:56 PM        | BLAC<br>Job is<br>D LIMITED BRING<br>Check    | : & MCDONALD LIMITED - 31 PULLMAN COURT<br>at multiple locations<br>; ALL SAFETIES / CERTS.<br>location on map.12 | Add |
| Call # 3381<br>Required Members 2<br>Contractor Ian's Demo Company<br>Schedule Mon - Thurs 7 x 10 + 1<br>Shift Type Shift<br>Tuesday, January 20th, 2026 8:5 | lan's l<br>Job is<br>SLAB<br>O <u>Check</u>   | vemo Company - 245 Forest Run Blvd<br>at multiple locations<br>WORK<br><u>location on map ල</u> ී                 | Add |
| Call # 3383<br>Required Members 2                                                                                                    | AMA:<br>Job is                                | ON - 55 ADMINISTRATION ROAD UNIT 14<br>at multiple locations                                                      | Add |

**9** Click on the "Add +" button beside each desired job to select that job.

#### Note

• If you wish to view the location of each job on a map, click on the "check location on map" button.

• If you wish to deselect a job to bid for, click on the "Remove -' button.

QA SERVER ---- VERSION 0.5.4-BUILD.2

| The second second |                                                                                                    |           |
|----------------------------------------------------------------------------------------------------|----------------------------------------------------------------------------------------------------|-----------|
| Show All calls (viewing calls for your classification)                                                                                                    |                                                                                                    |           |
|                                                                                                    | JOURNEYPERSON                                                                                                    |           |
| Number of Members: 6<br>First out for out of town calls <b>N/A</b><br>Last out of work date dispatched <b>N/A</b>                                                                                                    | Number of Calls: 3                                                                                                    |           |
|                                                                                                    | JW CALLS FOR 353 SOUTH                                                                                                    |           |
| Call # 3382                                                                                                    | BLACK & MCDONALD LIMITED - 31 PHILIMAN COURT                                                                                                    |           |
| Required Members 2                                                                                                    | Job is at multiple locations                                                                                                    | Add       |
| Contractor BLACK & MCDONALD LIMITED                                                                                                    | BRING ALL SAFETIES / CERTS.                                                                                                    |           |
| Schedule Tues - Fri 6 x 10                                                                                                    | Check location on map @                                                                                                    |           |
| Shift Type Days                                                                                                    |                                                                                                    |           |
| Tuesday, July 8th, 2025 10:56 PM                                                                                                    |                                                                                                    |           |
| Call # 3381                                                                                                    | lan's Demo Company - 245 Forest Run Blvd                                                                                                    | Add       |
| Required Members 2                                                                                                    | Job is at multiple locations                                                                                                    | Add T     |
| Contractor Ian's Demo Company                                                                                                    | SLAB WORK                                                                                                    |           |
| Schedule Mon - Thurs 7 x 10 + 10                                                                                                    | Check location on map @                                                                                                    |           |
| Shift Type Shift                                                                                                    |                                                                                                    |           |
| Tuesday, January 20th, 2026 8:54 AM                                                                                                    |                                                                                                    |           |
| Call # 3383                                                                                                    | AMAZON - 55 ADMINISTRATION ROAD UNIT 14                                                                                                    | Add       |
| Required Members 2                                                                                                    | Job is at multiple locations                                                                                                    | Add       |
| Contractor AMAZON                                                                                                    | SLAB WORK                                                                                                    |           |
| Show All Calls (viewing calls for your classification)                                                                                                    |                                                                                                    |           |
| Show All Calls (viewing calls for your classification)                                                                                                    | JOURNEYPERSON                                                                                                    |           |
| Show All Calls (viewing calls for your classification)<br>Number of Members: 6<br>First out for out of town calls N/A                                                                                                    | JOURNEYPERSON Number of Calls: 3                                                                                                    |           |
| Show All Calls (viewing calls for your classification)<br>Number of Members: 6<br>First out for out of town calls N/A<br>Last out of work date dispatched N/A                                                                                                    | JOURNEYPERSON<br>Number of Calls: 3                                                                                                    |           |
| Show All Calls (viewing calls for your classification)<br>Number of Members: 6<br>First out for out of town calls N/A<br>Last out of work date dispatched N/A                                                                                                    | JOURNEYPERSON<br>Number of Calls: 3<br>JW CALLS FOR 353 SOUTH                                                                                                    | _         |
| Show All Calls (viewing calls for your classification)<br>Number of Members: 6<br>First out for out of town calls N/A<br>Last out of work date dispatched N/A<br>Call # 3382                                                                                                    | JOURNEYPERSON<br>Number of Calls: 3<br>JW CALLS FOR 353 SOUTH<br>BLACK & MCDONALD LIMITED - 31 PULLMAN COURT                                                                                                    | Permetria |
| Show All Calls (viewing calls for your classification) Number of Members: 6 First out for out of town calls N/A Last out of work date dispatched N/A Call # 3382 Required Members 2                                                                                                    | JOURNEYPERSON<br>Number of Calls: 3<br>JW CALLS FOR 353 SOUTH<br>BLACK & MCDONALD LIMITED - 31 PULLMAN COURT<br>Job is at multiple locations                                                                                                    | Remove —  |
| Show All Calls (viewing calls for your classification) Number of Members: 6 First out for out of town calls N/A Last out of work date dispatched N/A Call # 3382 Required Members 2 Contractor BLACK & MCDONALD LIMITED                                                                                                    | JOURNEYPERSON<br>Number of Calls: 3<br>JW CALLS FOR 353 SOUTH<br>BLACK & MCDONALD LIMITED - 31 PULLMAN COURT<br>Job is at multiple locations<br>BRING ALL SAFETIES / CERTS.                                                                                                    | Remove -  |
| Show All Calls (viewing calls for your classification)<br>Number of Members: 6<br>First out for out of town calls N/A<br>Last out of work date dispatched N/A<br>Call # 3382<br>Required Members 2<br>Contractor BLACK & MCDONALD LIMITED<br>Schedule Tues - Fri 6 x 10                                                                                                    | JOURNEYPERSON<br>Number of Calls: 3<br>JW CALLS FOR 353 SOUTH<br>BLACK & MCDONALD LIMITED - 31 PULLMAN COURT<br>Job is at multiple locations<br>BRING ALL SAFETIES / CERTS.<br>Check location on map @                                                                                                    | Remove —  |
| Show All Calls (viewing calls for your classification) Number of Members: 6 First out for out of town calls N/A Last out of work date dispatched N/A Call # 3382 Required Members 2 Contractor BLACK & MCDONALD LIMITED Schedule Tues - Fri 6 x 10 Shift Type Days                                                                                                    | JOURNEYPERSON<br>Number of Calls: 3<br>JW CALLS FOR 353 SOUTH<br>BLACK & MCDONALD LIMITED - 31 PULLMAN COURT<br>Job is at multiple locations<br>BRING ALL SAFETIES / CERTS.<br>Check location on map.@                                                                                                    | Remove —  |
| Show All Calls (viewing calls for your classification)<br>Number of Members: 6<br>First out for out of town calls N/A<br>Last out of work date dispatched N/A<br>Call # 3382<br>Required Members 2<br>Contractor BLACK & MCDONALD LIMITED<br>Schedule Tues - Fri 6 x 10<br>Shift Type Days<br>Tuesday, July 8th, 2025 10:56 PM                                                                                                    | JOURNEYPERSON<br>Number of Calls: 3<br>JW CALLS FOR 353 SOUTH<br>BLACK & MCDONALD LIMITED - 31 PULLMAN COURT<br>Job is at multiple locations<br>BRING ALL SAFETIES / CERTS.<br>Check location on map @                                                                                                    | Remove –  |
| Show All Calls (viewing calls for your classification) Number of Members: 6 First out for out of town calls N/A Last out of work date dispatched N/A Call # 3382 Required Members 2 Contractor BLACK & MCDONALD LIMITED Schedule Tues - Fri 6 x 10 Shift Type Days Tuesday, July 8th, 2025 10:56 PM Call # 3381                                                                                                    | JOURNEYPERSON<br>Number of Calls: 3<br>JW CALLS FOR 353 SOUTH<br>BLACK & MCDONALD LIMITED - 31 PULLMAN COURT<br>Job is at multiple locations<br>BRING ALL SAFETIES / CERTS.<br>Check location on map @                                                                                                    | Remove -  |
| Show All Calls (viewing calls for your classification) Number of Members: 6 First out for out of town calls N/A Last out of work date dispatched N/A Call # 3382 Required Members 2 Contractor BLACK & MCDONALD LIMITED Schedule Tues - Fri 6 x 10 Shift Type Days Tuesday, July 8th, 2025 10:56 PM Call # 3381 Required Members 2                                                                                                    | JOURNEYPERSON<br>Number of Calls: 3<br>JW CALLS FOR 353 SOUTH<br>BLACK & MCDONALD LIMITED - 31 PULLMAN COURT<br>Job is at multiple locations<br>BRING ALL SAFETIES / CERTS.<br>Check location on map @<br>Ian's Demo Company - 245 Forest Run Blvd<br>Job is at multiple locations                                                                                                    | Remove –  |
| Show All Calls (viewing calls for your classification) Number of Members: 6 First out for out of town calls N/A Last out of work date dispatched N/A Call # 3382 Required Members 2 Contractor BLACK & MCDONALD LIMITED Schedule Tues - Fri 6 x 10 Shift Type Days Tuesday, July 8th, 2025 10:56 PM Call # 3381 Required Members 2 Contractor Ian's Demo Company                                                                                                    | JOURNEYPERSON<br>Number of Calls: 3<br>JW CALLS FOR 353 SOUTH<br>BLACK & MCDONALD LIMITED - 31 PULLMAN COURT<br>Job is at multiple locations<br>BRING ALL SAFETIES / CERTS.<br>Check location on map.@<br>Ian's Demo Company - 245 Forest Run Blvd<br>Job is at multiple locations<br>SLAB WORK                                                                                                    | Remove –  |
| Show All Calls (viewing calls for your classification) Number of Members: 6 First out for out of town calls N/A Last out of work date dispatched N/A Call # 3382 Required Members 2 Contractor BLACK & MCDONALD LIMITED Schedule Tues - Fri 6 x 10 Shift Type Days Tuesday, July 8th, 2025 10:56 PM Call # 3381 Required Members 2 Contractor Ian's Demo Company Schedule Mon - Thurs 7 x 10 + 10                                                                                                    | JOURNEYPERSON<br>Number of Calls: 3<br>JW CALLS FOR 353 SOUTH<br>BLACK & MCDONALD LIMITED - 31 PULLMAN COURT<br>Job is at multiple locations<br>BRING ALL SAFETIES / CERTS.<br>Check location on map C                                                                                                    | Remove –  |
| Show All Calls (viewing calls for your classification) Number of Members: 6 First out for out of town calls N/A Last out of work date dispatched N/A Call # 3382 Required Members 2 Contractor BLACK & MCDONALD LIMITED Schedule Tues - Fri 6 x 10 Shift Type Days Tuesday, July 8th, 2025 10:56 PM Call # 3381 Required Members 2 Contractor Ian's Demo Company Schedule Mon - Thurs 7 x 10 + 10 Shift Type Shift                                                                                                    | JOURNEYPERSON<br>Number of Calls: 3<br>JW CALLS FOR 353 SOUTH<br>BLACK & MCDONALD LIMITED - 31 PULLMAN COURT<br>Job is at multiple locations<br>BRING ALL SAFETIES / CERTS.<br>Check location on map.@<br>Ian's Demo Company - 245 Forest Run Blvd<br>Job is at multiple locations<br>SLAB WORK<br>Check location on map.@                                                                                                    | Remove -  |
| Show All Calls (viewing calls for your classification) Number of Members: 6 First out for out of town calls N/A Last out of work date dispatched N/A Call # 3382 Required Members 2 Contractor BLACK & MCDONALD LIMITED Schedule Tues - Fri 6 x 10 Shift Type Days Tuesday, July 8th, 2025 10:56 PM Call # 3381 Required Members 2 Contractor Ian's Demo Company Schedule Mon - Thurs 7 x 10 + 10 Shift Type Shift Tuesday, January 20th, 2026 8:54 AM                                                                                                    | JOURNEYPERSON<br>Number of Calls: 3<br>JW CALLS FOR 353 SOUTH<br>BLACK & MCDONALD LIMITED - 31 PULLMAN COURT<br>Job is at multiple locations<br>BRING ALL SAFETIES / CERTS.<br>Check location on map.@<br>Ian's Demo Company - 245 Forest Run Blvd<br>Job is at multiple locations<br>SLAB WORK<br>Check location on map.@                                                                                                    | Remove –  |
| Show All Calls (viewing calls for your classification) Number of Members: 6 First out for out of town calls N/A Last out of work date dispatched N/A Call # 3382 Required Members 2 Contractor BLACK & MCDONALD LIMITED Schedule Tues - Fri 6 x 10 Shift Type Days Tuesday, July 8th, 2025 10:56 PM Call # 3381 Required Members 2 Contractor Ian's Demo Company Schedule Mon - Thurs 7 x 10 + 10 Shift Type Shift Tuesday, January 20th, 2026 8:54 AM Call # 3383                                                                                                    | JOURNEYPERSON<br>Number of Calls: 3<br>JW CALLS FOR 353 SOUTH<br>BLACK & MCDONALD LIMITED - 31 PULLMAN COURT<br>Job is at multiple locations<br>BRING ALL SAFETIES / CERTS.<br>Check location on map. @<br>Ian's Demo Company - 245 Forest Run Blvd<br>Job is at multiple locations<br>SLAB WORK<br>Check location on map. @                                                                                                    | Remove -  |
| Show All Calls (viewing calls for your classification) Number of Members: 6 First out for out of town calls N/A Last out of work date dispatched N/A Call # 3382 Required Members 2 Contractor BLACK & MCDONALD LIMITED Schedule Tues - Fri 6 x 10 Shift Type Days Tuesday, July 8th, 2025 10:56 PM Call # 3381 Required Members 2 Contractor lan's Demo Company Schedule Mon - Thurs 7 x 10 + 10 Shift Type Shift Tuesday, January 20th, 2026 8:54 AM Call # 3383 Required Members 2                                                                                                    | JOURNEYPERSON<br>Number of Calls: 3<br>JW CALLS FOR 353 SOUTH<br>BLACK & MCDONALD LIMITED - 31 PULLMAN COURT<br>Job is at multiple locations<br>BRING ALL SAFETIES / CERTS.<br>Check location on map. (?)<br>Ian's Demo Company - 245 Forest Run Blvd<br>Job is at multiple locations<br>SLAB WORK<br>Check location on map. (?)<br>AMAZON - 55 ADMINISTRATION ROAD UNIT 14<br>Job is at multiple locations                                            | Remove -  |
| Show All Calls (viewing calls for your classification) Number of Members: 6 First out for out of town calls N/A Last out of work date dispatched N/A Call # 3382 Required Members 2 Contractor BLACK & MCDONALD LIMITED Schedule Tues - Fri 6 x 10 Shift Type Days Tuesday, July 8th, 2025 10:56 PM Call # 3381 Required Members 2 Contractor Ian's Demo Company Schedule Mon - Thurs 7 x 10 + 10 Shift Type Shift Tuesday, January 20th, 2026 8:54 AM Call # 3383 Required Members 2 Contractor AMAZON                                                                                                    | JOURNEYPERSON<br>Number of Calls: 3<br>JW CALLS FOR 353 SOUTH<br>BLACK & MCDONALD LIMITED - 31 PULLMAN COURT<br>Job is at multiple locations<br>BRING ALL SAFETIES / CERTS.<br>Check location on map.@<br>Ian's Demo Company - 245 Forest Run Blvd<br>Job is at multiple locations<br>SLAB WORK<br>Check location on map.@                                                                                                    | Remove –  |
| Show All Calls (viewing calls for your classification) Number of Members: 6 First out for out of town calls N/A Last out of work date dispatched N/A Call # 3382 Required Members 2 Contractor BLACK & MCDONALD LIMITED Schedule Tues - Fri 6 x 10 Shift Type Days Tuesday, July 8th, 2025 10:56 PM Call # 3381 Required Members 2 Contractor lan's Demo Company Schedule Mon - Thurs 7 x 10 + 10 Shift Type Shift Tuesday, January 20th, 2026 8:54 AM Call # 3383 Required Members 2 Contractor AMAZON Schedule Mon - Thurs 5 x 7.5                                                                                                    | JOURNEYPERSON<br>Number of Calls: 3<br>JW CALLS FOR 353 SOUTH<br>BLACK & MCDONALD LIMITED - 31 PULLMAN COURT<br>Job is at multiple locations<br>BRING ALL SAFETIES / CERTS.<br>Check location on map @<br>Ian's Demo Company - 245 Forest Run Blvd<br>Job is at multiple locations<br>SLAB WORK<br>Check location on map @                                                                                                    | Remove -  |
| Show All Calls (viewing calls for your classification) Number of Members: 6 First out for out of town calls N/A Last out of work date dispatched N/A Call # 3382 Required Members 2 Contractor BLACK & MCDONALD LIMITED Schedule Tues - Fri 6 x 10 Shift Type Days Tuesday, July 8th, 2025 10:56 PM Call # 3381 Required Members 2 Contractor Ian's Demo Company Schedule Mon - Thurs 7 x 10 + 10 Shift Type Shift Tuesday, January 20th, 2026 8:54 AM Call # 3383 Required Members 2 Contractor AMAZON Schedule Mon - Thurs 5 x 7.5 Shift Type Shift                                                                                                    | JOURNEYPERSON<br>Number of Calls: 3<br>JW CALLS FOR 353 SOUTH<br>BLACK & MCDONALD LIMITED - 31 PULLMAN COURT<br>Job is at multiple locations<br>BRING ALL SAFETIES / CERTS.<br>Check location on map. (?)<br>Ian's Demo Company - 245 Forest Run Blvd<br>Job is at multiple locations<br>SLAB WORK<br>Check location on map. (?)<br>AMAZON - 55 ADMINISTRATION ROAD UNIT 14<br>Job is at multiple locations<br>SLAB WORK<br>Check location on map. (?) | Remove -  |

|                                                                                                    | JOURNEYPERSON                                                                                                    |          |
|----------------------------------------------------------------------------------------------------|----------------------------------------------------------------------------------------------------|----------|
| Number of Members: 6<br>First out for out of town calls <b>N/A</b><br>Last out of work date dispatched <b>N/A</b>                                                 | Number of Calls: 3                                                                                                    |          |
|                                                                                                    | JW CALLS FOR 353 SOUTH                                                                                                    |          |
| Call # 3382<br>Required Members 2<br>Contractor BLACK & MCDONALD LIMITED<br>Schedule Tues - Fri 6 x 10<br>Shift Type Days<br>Tuesday, July 8th, 2025 10:56 PM     | BLACK & MCDONALD LIMITED - 31 PULLMAN COURT<br>Job is at multiple locations<br>BRING ALL SAFETIES / CERTS.<br><u>Check location on map.</u> 67 | Remove — |
| Call # 3381<br>Required Members 2<br>Contractor Ian's Demo Company<br>Schedule Mon - Thurs 7 x 10 + 10<br>Shift Type Shift<br>Tuesday, January 20th, 2026 8:54 AM | lan's Demo Company - 245 Forest Run Blvd<br>Job is at multiple locations<br>SLAB WORK<br><u>Check location on map</u> හ                        | Remove — |
| X<br>7.5<br>Shift Type Shift<br>Sunday, March 8th, 2026 4:52 PM                                                                                                   | AMAZON - 55 ADMINISTRATION ROAD UNIT 14<br>Job is at multiple locations<br>SLAB WORK<br><u>Check location on map.</u> @                        | Add+     |

**10** Once you are satisfied with your job selections, click "Finalize Picks".

| <b>L</b> (416) 510-3530                                                                                                    | VISIT IBEW                                                                                                    | VISIT TEIBAS     | HOME | JOB LIST |
|----------------------------------------------------------------------------------------------------|----------------------------------------------------------------------------------------------------|------------------|------|----------|
| BEW LOCAL 353<br>XCELLENCE AT WORK                                                                                                    |                                                                                                    |                  |      |          |
|                                                                                                    | QA SERVER — VERSION 0.5.4-BUILD.2                                                                                                    |                  |      |          |
| <ol> <li>You must submit your picks for them to be register</li> </ol>                                                                                                    | ed for tomorrows dispatch                                                                                                    |                  |      |          |
| Show All Calls (viewing calls for your classification)                                                                                                    |                                                                                                    |                  |      |          |
|                                                                                                    | JOURNEYPERSON                                                                                                    |                  |      |          |
| Number of Members: 6                                                                                                    |                                                                                                    | Number of Calls: | 3    |          |
| irst out for out of town calls <b>N/A</b><br>ast out of work date dispatched <b>N/A</b>                                                                                                    |                                                                                                    |                  |      |          |
| First out for out of town calls <b>N/A</b><br>.ast out of work date dispatched <b>N/A</b>                                                                                                    | JW CALLS FOR 353 SOUTH                                                                                                    |                  |      |          |
| First out for out of town calls N/A<br>Last out of work date dispatched N/A<br>Call # 3382<br>Required Members 2<br>Contractor BLACK & MCDONALD LIMITED<br>Schedule Tues - Fri 6 x 10<br>Shift Type Days<br>Tuesday, July 8th, 2025 10:56 PM | JW CALLS FOR 353 SOUTH<br>BLACK & MCDONALD LIMITED - 31 PUL<br>Job is at multiple locations<br>BRING ALL SAFETIES / CERTS.<br>Check location on map.で | LLMAN COURT      |      | Remove — |

#### **11** You will be directed to the 'Job Bids Submissions' page.

On this page, you can rank your job preferences out of the jobs you have selected, by clicking on the arrows beside each job to rearrange their position.

|                                                                                                    | QA SERVER — VERSION 0.5.4-BUILD.2                                                                                                    |  |  |
|----------------------------------------------------------------------------------------------------|----------------------------------------------------------------------------------------------------|--|--|
| Submit Job Bids                                                                                                    |                                                                                                    |  |  |
| ${f D}$ Use the up and down arrow buttons next to each job to order ${}^{igsilon}$ You must receive a confirmation code after submission for you | them from the most to least interested<br>r picks to be counted                                                                       |  |  |
| Call # 3382<br>Required Members 2<br>Contractor BLACK & MCDONALD LIMITED<br>Schedule Tues - Fri 6 x 10<br>Shift Type Days                        | BLACK & MCDONALD LIMITED - 31 PULLMAN COURT<br>Job is at multiple locations<br>BRING ALL SAFETIES / CERTS.<br>Check location on map @ |  |  |
| Call # 3381<br>Required Members 2<br>Contractor Ian's Demo Company<br>Schedule Mon - Thurs 7 x 10 + 10<br>Shift Type Shift                       | Ian's Demo Company - 245 Forest Run Blvd<br>Job is at multiple locations<br>SLAB WORK<br><u>Check location on map @</u>               |  |  |
| Call # 3383<br>Required Members 2<br>Contractor AMAZON<br>Schedule Mon - Thurs 5 x 7.5<br>Shift Type Shift                                       | AMAZON - 55 ADMINISTRATION ROAD UNIT 14<br>Job is at multiple locations<br>SLAB WORK<br><u>Check location on map @</u>                |  |  |

**12** Once you are satisfied with your job selections and preference ranking, click "Submit".

#### Submit Job Bids

| Call # 3381<br>Required Members 2<br>Contractor Ian's Demo Company<br>Schedule Mon - Thurs 7 x 10 + 10<br>Shift Type Shift | Ian's Demo Company - 245 Forest Run Blvd<br>Job is at multiple locations<br>SLAB WORK<br><u>Check location on map</u> ご                       |
|----------------------------------------------------------------------------------------------------|----------------------------------------------------------------------------------------------------|
| Call # 3383<br>Required Members 2<br>Contractor AMAZON<br>Schedule Mon - Thurs 5 x 7.5<br>Shift Type Shift                 | AMAZON - 55 ADMINISTRATION ROAD UNIT 14<br>Job is at multiple locations<br>SLAB WORK<br><u>Check location on map</u>                          |
| Call # 3382<br>Required Members 2<br>Contractor BLACK & MCDONALD LIMITED<br>Schedule Tues - Fri 6 x 10<br>Shift Type Days  | BLACK & MCDONALD LIMITED - 31 PULLMAN COURT<br>Job is at multiple locations<br>BRING ALL SAFETIES / CERTS.<br><u>Check location on map.</u> © |

# 13 Note

If you had placed bids beforehand, you will get this warning.

Click "Confirm".

| <b>G</b> (410) 510-5550                                                                                                    |                                                                                           | VISIT IBEW VISIT TEIBAS                                         |      | JST USER V |
|----------------------------------------------------------------------------------------------------|-------------------------------------------------------------------------------------------|-----------------------------------------------------------------|------|------------|
| IBEW LOCAL 35: 🛆                                                                                                    | Notice<br>You have already placed bids for the next dispatch day, any ne<br>uurrent ones. | ew picks will replace the                                       |      |            |
| Submit Job Bids                                                                                                    |                                                                                           | CANCEL                                                          |      |            |
| Use the up and down arrow buttons next to                                                                                  |                                                                                           |                                                                 |      |            |
| You must receive a confirmation code after s                                                                               |                                                                                           |                                                                 |      |            |
| Call # 3381<br>Required Members 2<br>Contractor lan's Demo Company<br>Schedule Mon - Thurs 7 x 10 + 10<br>Shift Type Shift |                                                                                           | any - 245 Forest Run Blvd<br>ocations<br><u>map 6</u> *         |      |            |
| Call # 3383<br>Required Members 2<br>Contractor AMAZON<br>Schedule Mon - Thurs 5 x 7.5<br>Shift Type Shift                 |                                                                                           | MINISTRATION ROAD UNIT 14<br>ocations<br>map හී                 |      |            |
| Call # 3382<br>Required Members 2<br>Contractor BLACK & MCDONALD LIMITED<br>Schedule Tues - Fri 6 x 10                     | BLACK & MCDON<br>Job is at multiple  <br>BRING ALL SAFETI<br><u>Check location on</u>     | ALD LIMITED - 31 PULLMAN Co<br>ocations<br>ES / CERTS.<br>map C | DURT |            |

# **14** Once confirmed, you will get a confirmation code. Please make a note of the confirmation code for your records.

If you wish to view/print your job selections receipt, Click "Print receipt" and follow the steps.

| <b>(</b> 410) 510-35                 | 530                                    |                  |             |                          | VISIT IBEW | VISIT TEIBAS          | HOME            | JOB LIST   | -    |
|--------------------------------------|----------------------------------------|------------------|-------------|--------------------------|------------|-----------------------|-----------------|------------|------|
| IBEW L                               | OCAL 353<br>at work                    |                  |             |                          |            |                       |                 |            |      |
|                                      |                                        |                  | QA          | SERVER VERSION 0.5.4-BU  | JILD.2     |                       |                 |            |      |
| Your Subm                            | nissions hav                           | ve been a        | accepte     | ed                       |            |                       |                 |            |      |
| Please make                          | note of the confirma                   | tion code for yo | our records |                          |            |                       |                 |            |      |
| Confirmation Coo<br>Confirmation Tim | de: 0411916554<br>ne: 2025-4-11 2:02 I | PM               |             |                          |            |                       |                 |            |      |
| Jobs Bid On                          |                                        |                  |             |                          |            |                       |                 | Print Reco | eipt |
| Preference                           | Reference #                            | Unit             | Class       | Contractor               |            | Start Date            |                 |            |      |
| 1                                    | 3381                                   | S353             | JW          | lan's Demo Company       |            | Tuesday, January 20t  | h, 2026 8:54 AM | M          |      |
| 2                                    | 3383                                   | S353             | JW          | AMAZON                   |            | Sunday, March 8th, 2  | 026 4:52 PM     |            |      |
| 3                                    | 3382                                   | S353             | JW          | BLACK & MCDONALD LIMITED |            | Tuesday, July 8th, 20 | 25 10:56 PM     |            |      |
| Return Home →                        |                                        |                  |             |                          |            |                       |                 |            |      |
|                                      |                                        |                  |             |                          |            |                       |                 |            |      |
|                                      |                                        |                  |             |                          |            |                       |                 |            |      |
|                                      |                                        |                  |             |                          |            |                       |                 |            |      |

#### **15** Otherwise click "Return Home" to return to the home page.

| Please make                                        | note of the confirmat                  | ion code for y | our records |                              |                                                                        |
|----------------------------------------------------|----------------------------------------|----------------|-------------|------------------------------|------------------------------------------------------------------------|
| Confirmation Co<br>Confirmation Tir<br>Jobs Bid On | de: 0411916554<br>ne: 2025-4-11 2:02 F | M              |             |                              |                                                                        |
| Preference                                         | Reference #                            | Unit           | Class       | Contractor                   | Start Date                                                             |
|                                                    |                                        |                |             |                              |                                                                        |
| 1                                                  | 3381                                   | S353           | JW          | lan's Demo Company           | Tuesday, January 20th, 2026 8:54 AM                                    |
| 1                                                  | 3381<br>3383                           | S353<br>S353   | WL          | lan's Demo Company<br>AMAZON | Tuesday, January 20th, 2026 8:54 AM<br>Sunday, March 8th, 2026 4:52 PM |

# Report Out of work

**16** Once logged in to the JST, if you wish to report out of work, click "Send in out of work report".

| IBEW353 Job Selection Website                                                                                                    |                                                                                                    |
|----------------------------------------------------------------------------------------------------|----------------------------------------------------------------------------------------------------|
| Working at Heights certification is now required prior to being eligible for Di<br>available daytime class. This training is <b>NOT</b> available to Electrical Training Al | spatch. Please call Raquel at (416) 510-5009 to book a seat in the next<br>liance Apprentices or members who are currently working.                |
| 🔺 Atte                                                                                                    | ntion 🔺                                                                                                    |
| In the event the online jobs list does not update, members interested in bein<br>updated nightly at 5:00 PM, or visit a dispatch office and sign the daybook in             | ig dispatched, are encouraged to listen to the information line (416) 510-3532,<br>n person before 7:30 AM.                                        |
| ≘ Job List                                                                                                    | ➢ Report out of Work                                                                                                    |
| See what Jobs are available to bid on today, bidding opens at 5:00pm each working day.                                                                                      | If you are currently out of work, it is important that you report this as soon as possible, use the link below to report that you are out of work. |
| View the leb list -                                                                                                    | Send in out of work report                                                                                                    |

### You will be directed to the 'Report out of work' page.

You will be required to select an Out of work reason from a dropdown list. To do this, Click "Select Reason".

| Image: Description of the section of the section o | <b>L</b> (416) 510-3530                                                                                                    | VISIT IBEW                              | VISIT TEIBAS | НОМЕ | JOB LIST | ٠ | JST USER $\!\!\!\!\!\!\!\!\!\!\!\!\!\!\!\!\!\!\!\!\!\!\!\!\!\!\!\!\!\!\!\!\!\!$ |
|----------------------------------------------------------------------------------------------------|----------------------------------------------------------------------------------------------------|-----------------------------------------|--------------|------|----------|---|---------------------------------------------------------------------------------|
| Report Out of Work         Report to the Union that you are currently out of work this will put you on the out of work list         Message (Optional)         Message (Optional)                                                                                                    | IBEW LOCAL 353<br>EXCELLENCE AT WORK                                                                                       |                                         |              |      |          |   |                                                                                 |
| Report Out of Work Report to the Union that you are currently out of work this will put you on the out of work list                                                                                                    |                                                                                                    | QA SERVER — VERSION 0.5.4-BUILD.2       |              |      |          |   |                                                                                 |
|                                                                                                    | Report Out of Work<br>Report to the Union that you are currently out of work, this<br>will put you on the out of work list | Reason Select Reason Message (Optional) |              |      | SUBMIT   |   |                                                                                 |
|                                                                                                    |                                                                                                    |                                         |              |      |          |   |                                                                                 |

**18** For some reasons like 'Sick', you will be required to contact dispatch staff for further instructions.

#### Note

• You will not be put on the out of work list until you contact dispatch staff.

Check the "I acknowledge the above instructions" box.

|                                                                                                    | QA SERVER — VERSION 0.5.4-BUILD.2                                                                                                    |                                 |
|----------------------------------------------------------------------------------------------------|----------------------------------------------------------------------------------------------------|---------------------------------|
| port Out of Work<br>ort to the Union that you are currently out of work, this<br>put you on the out of work list | Reason Sick Please contact dispatch staff for further inst please note that you will NOT be put on the list until you have. I acknowledge the above instructions Message (Optional) | ≎<br>ructions,<br>e out of work |
| Out of Work List Docition 1                                                                                      | Constant Out of Work Datas 2025 01 02                                                                                                    | SUBMIT                          |

**19** Otherwise, go ahead and select your reason from the dropdown list.

|                                                                                                    | QA SERVER — VERSION 0.5.4-BUILD.2                                                                                              |                                            |
|----------------------------------------------------------------------------------------------------|----------------------------------------------------------------------------------------------------|--------------------------------------------|
| Report Out of Work<br>Report to the Union that you are currently out of work, this<br>will put you on the out of work list | Reason<br>Sick<br>GM Maintenance Hiring<br>III & Injured<br>Laid Off<br>Maintenance<br>Maternity / Paternity<br>Parental Leave |                                            |
| Out of Work List Position: 1                                                                                               | Current Out of Work Date: 2025-01-02                                                                                           | SUBMIT<br>New Out of Work Date: 2025-01-02 |

20 If you wish to provide additional information about your out of work report, please do so in the the "Message (Optional)" field.

|                                                                                                    | QA SERVER — VERSION 0.5.4-BUILD.2    |                                  |  |
|----------------------------------------------------------------------------------------------------|--------------------------------------|----------------------------------|--|
| port Out of Work<br>sort to the Union that you are currently out of work, this<br>put you on the out of work list | Reason Laid Off Message (Optional)   | ¢                                |  |
| (i) Out of Work List Position: <b>15</b>                                                                          | Current Out of Work Date: 2025-01-02 | New Out of Work Date: 2025-04-11 |  |

#### 16

21 Once you are satisfied with the reason and message, click "Submit".

| port Out of Work                              | Reason                                                 |                                                |
|-----------------------------------------------|--------------------------------------------------------|------------------------------------------------|
| will put you on the out of work list          | Laid Off                                               | ٥                                              |
|                                               | Message (Optional)                                     |                                                |
|                                               | I was laid off                                         |                                                |
|                                               |                                                        |                                                |
|                                               |                                                        |                                                |
|                                               |                                                        |                                                |
|                                               |                                                        | SORWIT                                         |
| ) Out of Work List Position: <b>15</b>        | Current Out of Work Date: 2025-01-02                   | New Out of Work Date: 2025-04-11               |
| Disclaimer!! These are approximate new out of | work date and position on the out of work list. This m | ay change by the time it is approved/reviewed. |
|                                               |                                                        |                                                |
|                                               |                                                        |                                                |
|                                               |                                                        |                                                |
|                                               |                                                        |                                                |
|                                               |                                                        |                                                |
|                                               |                                                        |                                                |

# Profile

**22** To navigate to your member account profile, click "Profile" on under your name in the top right.

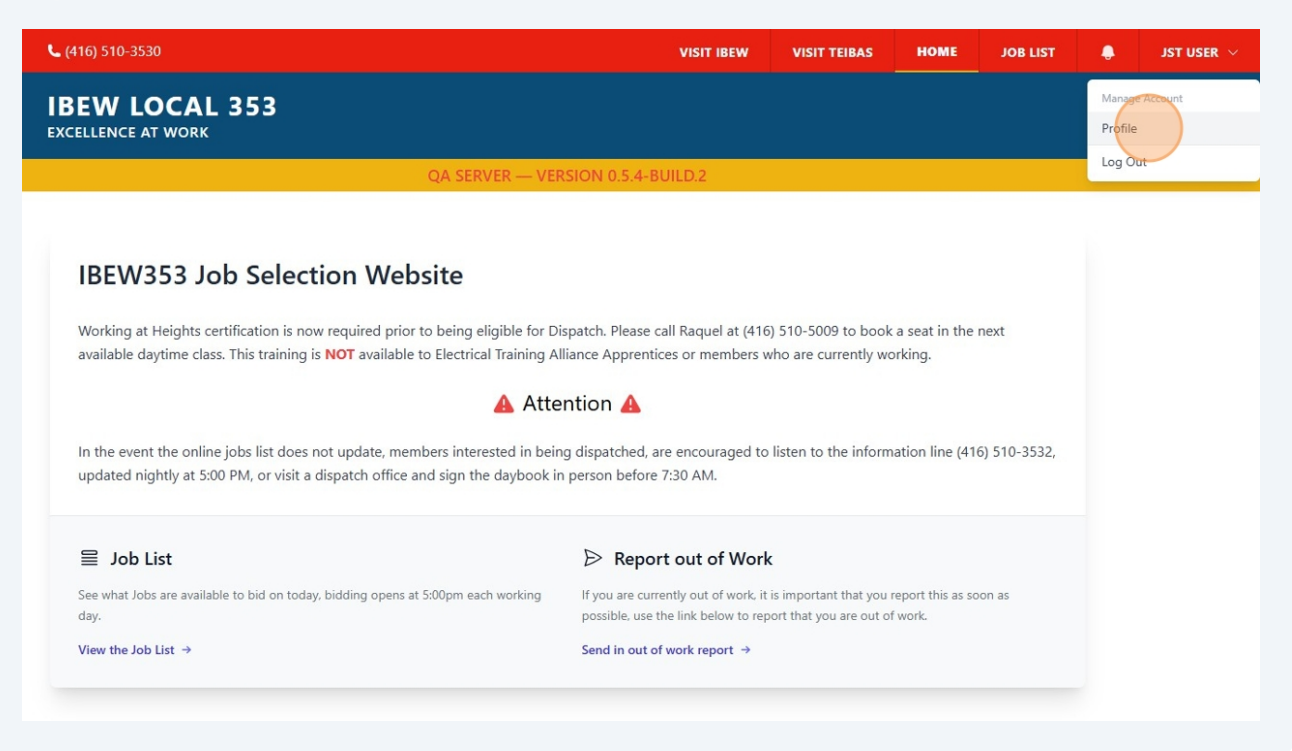

# **23** You will be directed to the Profile page. Here you can:

- Update your password (Encouraged)
- Enable/Disable notifications

To change your password:

- Enter in current password
- Enter in new desired password.
- Confirm new desired password.

| Membership Information                                                                     |                                                  |                                            |
|--------------------------------------------------------------------------------------------|--------------------------------------------------|--------------------------------------------|
| Please contact the local if any information requires a                                     | Card #                                           | H253258                                    |
| inange.                                                                                    | Reporting As                                     | JW - JOURNEYPERSON                         |
|                                                                                            | Status                                           | Active                                     |
|                                                                                            | Out Of Work Date                                 | 2025-04-11                                 |
|                                                                                            | Reported Out Of Work Date                        | 2025-04-11                                 |
|                                                                                            | Passes                                           | East - 3/10<br>North - 1/10<br>South - 2/5 |
| Update Password<br>Ensure your account is using a long, random password to<br>stay secure. | Current Password  New Password  Confirm Password | SAVE                                       |

| the second second shares the second second sec | C 1.4                                             | 11252252                                   |   |
|----------------------------------------------------------------------------------------------------|---------------------------------------------------|--------------------------------------------|---|
| lease contact the local if any information requires a<br>shange.                                                                                                    | Card #                                            | H253258                                    |   |
|                                                                                                    | Reporting As                                      | JW - JOURNEYPERSON                         |   |
|                                                                                                    | Status                                            | Active                                     |   |
|                                                                                                    | Out Of Work Date                                  | 2025-04-11                                 |   |
|                                                                                                    | Reported Out Of Work Date                         | 2025-04-11                                 |   |
|                                                                                                    | Passes                                            | East - 3/10<br>North - 1/10<br>South - 2/5 |   |
| Jpdate Password<br>insure your account is using a long, random password to<br>tay secure.                                                                                                    | Current Password   New Password  Confirm Password |                                            | E |

# Click "Confirm" to confirm new password.

| Update Password                                                        |                                          |
|------------------------------------------------------------------------|------------------------------------------|
| Ensure your account is using a long, rar<br>stay secure. Confirm Passw | ord                                      |
| For your security, p                                                   | lease confirm your password to continue. |
|                                                                        |                                          |
|                                                                        |                                          |
|                                                                        |                                          |
|                                                                        |                                          |
|                                                                        |                                          |
|                                                                        |                                          |
|                                                                        |                                          |
|                                                                        |                                          |
| Notification Preferences                                               | You have not enabled notifications.      |
|                                                                        |                                          |
|                                                                        | ENABLE                                   |
|                                                                        |                                          |
|                                                                        |                                          |
| Browser Sessions                                                       |                                          |
|                                                                        |                                          |
|                                                                        |                                          |
|                                                                        | 70.51.249.51, This device                |

To Enable notifications, Click "Enable".

|                                                                                                    | New Password                                                                                                    |
|----------------------------------------------------------------------------------------------------|----------------------------------------------------------------------------------------------------|
|                                                                                                    | Confirm Password                                                                                                    |
| Notification Preferences<br>These preferences control how you will be notified of<br>pending dispatches to jobs after bidding on them. | You have not enabled notifications.                                                                                                    |
| Browser Sessions<br>Manage and log out your active sessions on other browsers<br>and devices.                                          | If necessary, you may log out of all of your other browser sessions across all of your devices.<br>Some of your recent sessions are listed below, however, this list may not be exhaustive. If you<br>feel your account has been compromised, you should also update your password.<br>Windows - Chrome<br>70.51.249.51, This device<br>LOG OUT OTHER BROWSER SESSIONS |

|                                                       | Get Scribe Pro                                                                           |
|-------------------------------------------------------|------------------------------------------------------------------------------------------|
|                                                       | _                                                                                        |
| Notification Preferences                              |                                                                                          |
| These preferences control how you will be notified of | You have enabled notifications.                                                          |
| pending dispatches to jobs after bloding on them.     | Notification Method                                                                      |
|                                                       | Home Phone<br>(519) 663-7443                                                             |
|                                                       | Cell Phone<br>(905) 638-0308                                                             |
|                                                       | <b>Email</b><br>qa.ldxtest.H253258@gmail.com                                             |
|                                                       | Physical Mail<br>79230 Bogan Flat<br>South Katelin, ON M0M 8M9<br>Canada                 |
|                                                       | If ap <del>y of t</del> he above information is incorrect please contact your Union Hall |

# **Quick Links**

**28** To view your notifications, click on the bell icon at the top.

| IBEW LOCAL 353                                                       |                           |                               |  |  |  |  |  |
|----------------------------------------------------------------------|---------------------------|-------------------------------|--|--|--|--|--|
| EXCELLENCE AT WORK                                                   |                           |                               |  |  |  |  |  |
|                                                                      | QA SERVER — VERSION 0.5.  | 4-BUILD.2                     |  |  |  |  |  |
|                                                                      |                           |                               |  |  |  |  |  |
| Membership Information                                               |                           |                               |  |  |  |  |  |
| Please contact the local if any information requires a               | Card #                    | H253258<br>JW - JOURNEYPERSON |  |  |  |  |  |
| change.                                                              | Reporting As              |                               |  |  |  |  |  |
|                                                                      | Status                    | Active                        |  |  |  |  |  |
|                                                                      | Out Of Work Date          | 2025-04-11                    |  |  |  |  |  |
|                                                                      | Reported Out Of Work Date | 2025-04-11                    |  |  |  |  |  |
|                                                                      | Passes                    | East - 3/10                   |  |  |  |  |  |
|                                                                      |                           | North - 1/10                  |  |  |  |  |  |
|                                                                      |                           | South - 2/5                   |  |  |  |  |  |
|                                                                      |                           |                               |  |  |  |  |  |
|                                                                      |                           |                               |  |  |  |  |  |
| Update Password                                                      | and the second second     |                               |  |  |  |  |  |
| Ensure your account is using a long, random password to stay secure. | Current Password          |                               |  |  |  |  |  |
|                                                                      |                           |                               |  |  |  |  |  |
|                                                                      | New Deserved              |                               |  |  |  |  |  |

**29** Where ever you are in the JST, to return to the home page, click on the "Home" button at the top.

| <b>(</b> 416) 510-3530                                                                                                    | VISIT IBEW                                                                      | VISIT TEIBAS   | номе | JOB LIST |
|----------------------------------------------------------------------------------------------------|---------------------------------------------------------------------------------|----------------|------|----------|
| BEW LOCAL 353<br>xcellence at work                                                                                                    |                                                                                 |                |      |          |
| QA SERVER — VERSION                                                                                                    | I 0.5.4-BUILD.2                                                                 |                |      |          |
|                                                                                                    |                                                                                 |                |      |          |
| You must submit your picks for them to be registered for tomorrows dispatch                                                                                                    |                                                                                 |                |      |          |
| Show All calls (viewing calls for your classification)                                                                                                    |                                                                                 |                |      |          |
| JOURNEYPE                                                                                                    | RSON                                                                            |                |      |          |
| Number of Members: 6<br>First out for out of town calls <b>N/A</b><br>Last out of work date dispatched <b>N/A</b>                                                                                                    |                                                                                 | Number of Call | s: 3 |          |
| JW CALLS FOR 35                                                                                                    | 3 SOUTH                                                                         |                |      |          |
| Call # 3382     BLACK & M       Required Members 2     Job is at mu       Contractor BLACK & MCDONALD LIMITED     BRING ALL       Schedule Tues - Fri 6 x 10     Check locat       Shift Type Days     Tuesday, July 8th, 2025 10:56 PM | ICDONALD LIMITED - 31<br>Iltiple locations<br>SAFETIES / CERTS.<br>ion on map ぱ | PULLMAN COURT  |      | Add +    |
| Call # 3381 Ian's Demo                                                                                                    | Company - 245 Forest R                                                          | un Blvd        |      | Add +    |

# To visit the IBEW website, click "Visit IBEW".

| (410) 510-5550                                                                                                    | VISIT IBEW                                                          | VISIT TEIBAS                               | HOME                     | JOB LIST     | • | JST USER |
|----------------------------------------------------------------------------------------------------|---------------------------------------------------------------------|--------------------------------------------|--------------------------|--------------|---|----------|
| SEW LOCAL 353<br>CELLENCE AT WORK                                                                                                    |                                                                     |                                            |                          |              |   |          |
| QA SERVER — VER                                                                                                    | SION 0.5.4-BUILD.2                                                  |                                            |                          |              |   |          |
|                                                                                                    |                                                                     |                                            |                          |              |   |          |
| IBEW353 Job Selection Website                                                                                                    |                                                                     |                                            |                          |              |   |          |
| Working at Heights certification is now required prior to being eligible for Dis<br>available daytime class. This training is <b>NOT</b> available to Electrical Training All | patch. Please call Raquel at (416<br>iance Apprentices or members v | ) 510-5009 to book<br>who are currently wo | a seat in the<br>orking. | next         |   |          |
| 🔺 Atte                                                                                                    | ntion 🔺                                                             |                                            |                          |              |   |          |
| In the event the online jobs list does not update, members interested in bein<br>updated nightly at 5:00 PM, or visit a dispatch office and sign the daybook in               | g dispatched, are encouraged to<br>person before 7:30 AM.           | listen to the inform                       | ation line (41           | 6) 510-3532, |   |          |
|                                                                                                    | ➢ Report out of Work                                                | c                                          |                          |              |   |          |
| Consultat laboration includes to bid an today, bidding another the Colomb contraction                                                                                         | If you are currently out of work, it                                | is important that you I                    | report this as so        | oon as       |   |          |
| day.                                                                                                    | possible, use the link below to rep                                 | ort that you are out of                    | f work.                  |              |   |          |

# **31** To visit the Teibas website, click "Visit Teibas".

| 416) 510-3530                                                                                                    | VISIT IBEW                                                               | VISIT T                        | EIBAS                                | номе                 | JOB LIST     | ٠ | JST USE |
|----------------------------------------------------------------------------------------------------|--------------------------------------------------------------------------|--------------------------------|--------------------------------------|----------------------|--------------|---|---------|
| EW LOCAL 353                                                                                                    |                                                                          |                                |                                      |                      |              |   |         |
| QA SERVER — VER                                                                                                    | SION 0.5.4-BUILD.2                                                       |                                |                                      |                      |              |   |         |
|                                                                                                    |                                                                          |                                |                                      |                      |              |   |         |
| IBEW353 Job Selection Website                                                                                                    |                                                                          |                                |                                      |                      |              |   |         |
| Working at Heights certification is now required prior to being eligible for Dis<br>available daytime class. This training is <b>NOT</b> available to Electrical Training All | patch. Please call Raquel at (410<br>iance Apprentices or members v      | 5) 510-5009<br>who are cu      | 9 to book a se<br>rrently workin     | eat in the r<br>ng.  | next         |   |         |
| 🔺 Atte                                                                                                    | ntion 🔺                                                                  |                                |                                      |                      |              |   |         |
| In the event the online jobs list does not update, members interested in being<br>updated nightly at 5:00 PM, or visit a dispatch office and sign the daybook in              | g dispatched, are encouraged to<br>person before 7:30 AM.                | listen to t                    | he informatio                        | on line (416         | 5) 510-3532, |   |         |
|                                                                                                    | ➢ Report out of Worl                                                     | k                              |                                      |                      |              |   |         |
| See what Jobs are available to bid on today, bidding opens at 5:00pm each working<br>day.                                                                                     | If you are currently out of work, it possible, use the link below to rep | t is importan<br>port that you | t that you repor<br>a are out of wor | rt this as so<br>rk. | on as        |   |         |
|                                                                                                    |                                                                          |                                |                                      |                      |              |   |         |

# **32** Another way to access the 'Job List' page is by click "Job List" at the top.

| W LOCAL 353<br>LENCE AT WORK<br>QA SERVER — VERSI                                                                                                    |                                                                     |                                         |                           |            |     |  |
|----------------------------------------------------------------------------------------------------|---------------------------------------------------------------------|-----------------------------------------|---------------------------|------------|-----|--|
| QA SERVER — VERSI                                                                                                    | ION 0.5 4-BUILD 2                                                   |                                         |                           |            |     |  |
|                                                                                                    | ION 0.5.4-BOILD.2                                                   |                                         |                           |            |     |  |
|                                                                                                    |                                                                     |                                         |                           |            |     |  |
| BEW353 Job Selection Website                                                                                                    |                                                                     |                                         |                           |            |     |  |
| forking at Heights certification is now required prior to being eligible for Disp.<br>vailable daytime class. This training is <b>NOT</b> available to Electrical Training Allia | oatch. Please call Raquel at (416)<br>ance Apprentices or members w | 510-5009 to book<br>ho are currently wo | a seat in the r<br>rking. | next       |     |  |
| 🔺 Atten                                                                                                    | tion 🔺                                                              |                                         |                           |            |     |  |
| the event the online jobs list does not update, members interested in being o<br>odated nightly at 5:00 PM, or visit a dispatch office and sign the daybook in p                 | dispatched, are encouraged to l<br>berson before 7:30 AM.           | isten to the inform                     | ation line (416           | 6) 510-353 | 32, |  |
| ≧ Job List                                                                                                    | ➢ Report out of Work                                                |                                         |                           |            |     |  |
| e what Jobs are available to bid on today, bidding opens at 5:00pm each working                                                                                                  | If you are currently out of work, it is                             | s important that you r                  | eport this as so          | ion as     |     |  |
| ıy.                                                                                                    | possible, use the link below to repo                                | ort that you are out of                 | work.                     |            |     |  |
| ew the Job List $\rightarrow$                                                                                                    | Send in out of work report $\rightarrow$                            |                                         |                           |            |     |  |